## **iPHONE CONNECTION PROCESS**

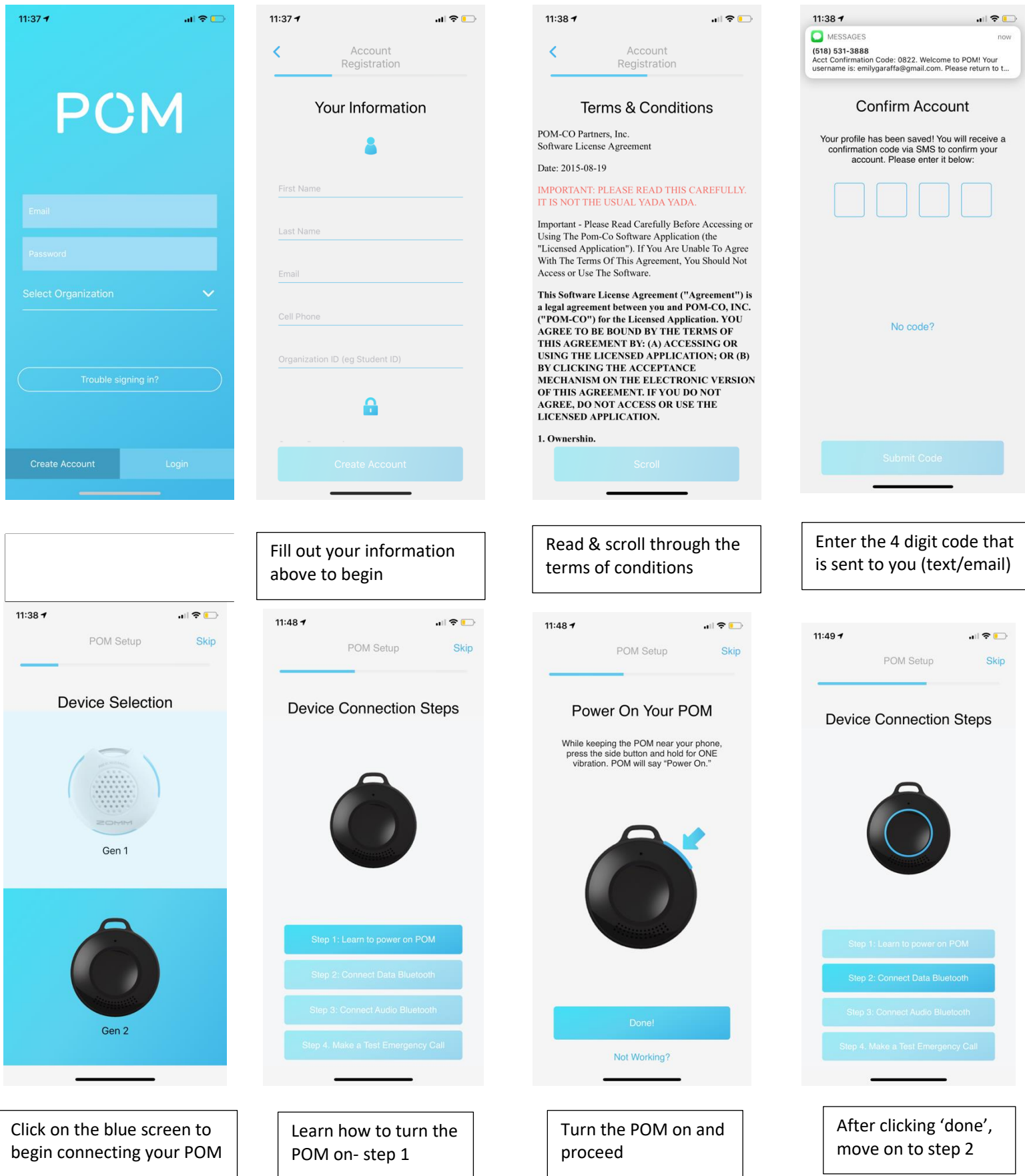

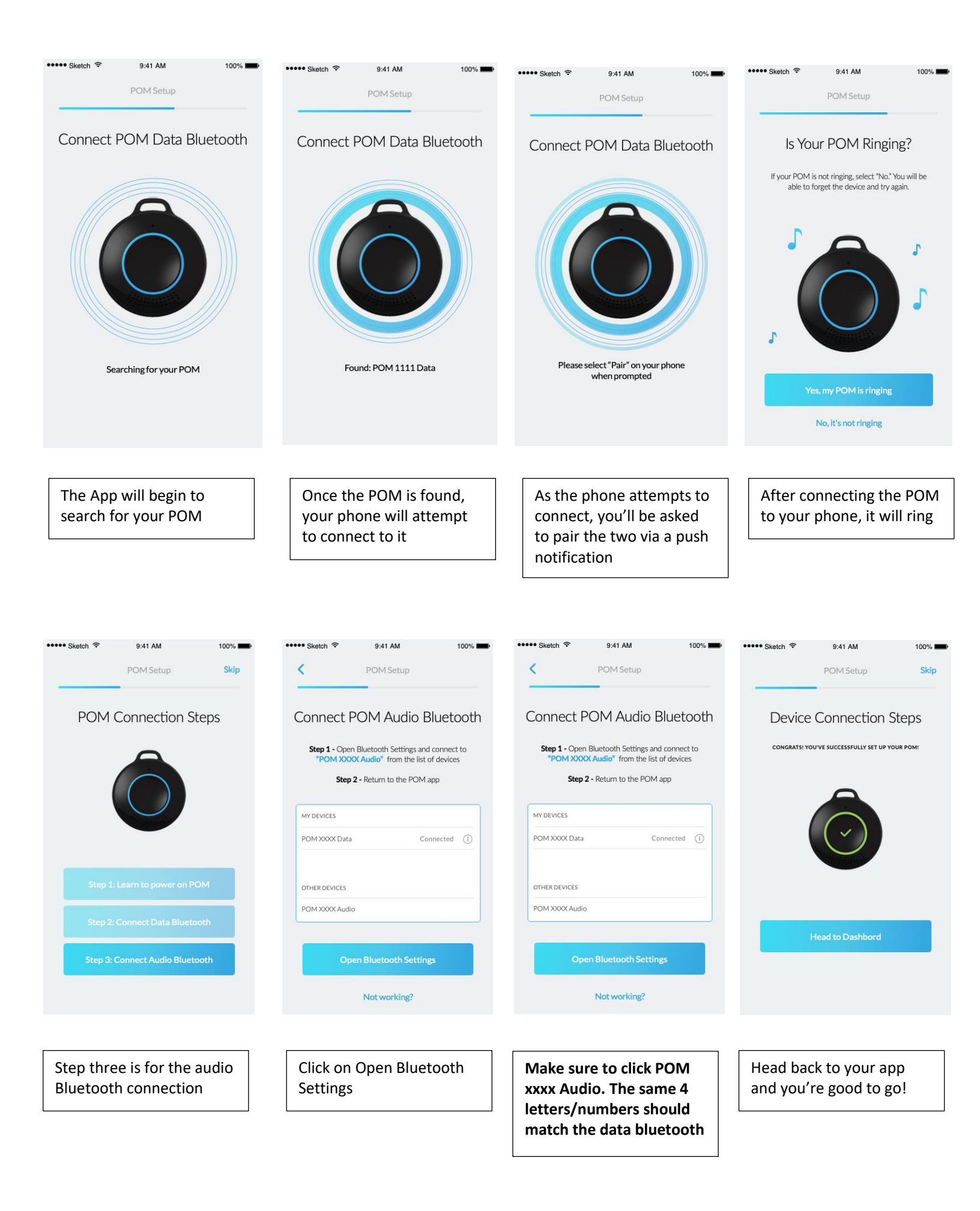